# LANGKAH 1: PRA PENDAFTARAN

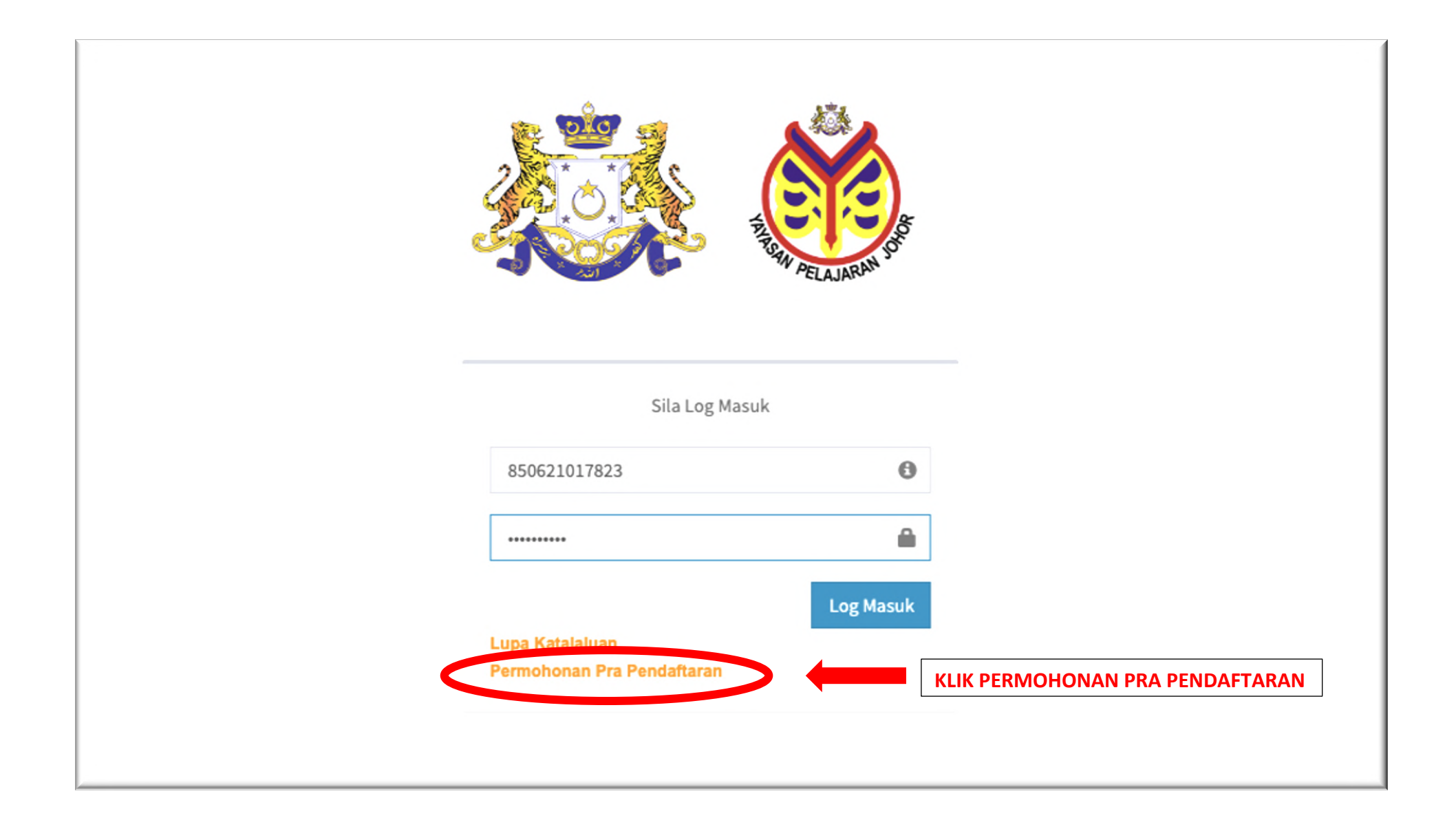

# LANGKAH 2 : ISI MAKLUMAT LENGKAP DI PRA PERMOHONAN

| Pra Permohonan Pinjaman/Biasisw | a Yayasan Pela                | ajaran Johor            |              |                                      | ×                                        |
|---------------------------------|-------------------------------|-------------------------|--------------|--------------------------------------|------------------------------------------|
| Butiran Maklumat Diperlu        | ıkan                          |                         |              |                                      |                                          |
| Tahun Kurniaan*                 | KURNIAAN YPJ                  | 2023                    |              |                                      |                                          |
| Tahap Pendidikan*               | A-LEVEL                       | WAJIB PILIH A           | LEVEL        |                                      | ~                                        |
| Jenis Institusi*                | KOLEJ YAYAS                   | SAN UEM - KYUEM         | WAJIE        | B PILIH 'KOLEJ YAYASAN UEM'          | ~                                        |
| Jenis Permohonan*               | BIASISWA ORANG MUDA JOHOR SAF |                         | AHAJA        | WAJIB PILIH 'BIASISWA ORANG MUDA JOI | HOR SAHAJA'                              |
| Jenis Biasiswa*                 | BOMJ 1 - BIA                  | SISWA ORANG MUDA        | JOHOR 20     | 23 WAJIB PILIH 'BOMJ 1-BIASISWA ORA  | NG MUDA JOHOR 2023                       |
| No. Pengenalan*                 | 850621-01-78                  | ISI NO KA               | D PENG       | ENALAN DAN TEKAN BUTANG 'SEMAK'      | Semak                                    |
|                                 | *Sila Semak kad P             | engenalan Terlebih Dahu | lu Untuk Akt | ifkan Borang.                        | 1. 1. 1. 1. 1. 1. 1. 1. 1. 1. 1. 1. 1. 1 |
| Nama*                           | FAIZAL TAHIR                  | BIN FAIZAL HUSSIN       | ISI          | NAMA PENUH PEMOHON SAMA SEPERTI DA   | ALAM KAD PENGENALA                       |
| Alamat*                         | 15 JALAN PER                  | RJIRANAN 10/300         | ISI M        | AKLUMAT ALAMAT KEDIAMAN DAN SURAT    | MENYURAT YANG TER                        |
|                                 | BANDAR DAT                    | 0 OFF                   |              |                                      |                                          |
|                                 | Baris 3 (Bang                 | unan, Persiaran,)       |              |                                      |                                          |
| Negeri*                         | JOHOR                         |                         |              |                                      | ~                                        |

## LANGKAH 3 : DAFTAR KAN PRA PERMOHONAN

|                                                                                     | 28 saat untuk reload kod<br>*masukkan perkataan di dalam ruangan yang disediakan<br>berdasarkan perkataan yang terdapat pada imej                                                                                                    |
|-------------------------------------------------------------------------------------|----------------------------------------------------------------------------------------------------|
| Terma & Syarat*                                                                     | TERMA & SYARAT                                                                                                    |
| ACA TERMA DAN SYARAT<br>DAN SETERUSNYA KLIK PADA<br>UANGAN TANDA<br>PERSETUJUAN INI | <ol> <li>Permohonan ini adalah tertakluk kepada terma dan syarat yang telah ditetapkan oleh Yayasan Pelajaran Johor</li> <li>Permohonan Pra Pendaftaran yang berjaya bukan bukti permohonan anda diterima dan diluluskan</li> <li>Permohonan ini bertujuan untuk mendapatkan kod laluan kepada borang permohonan biasiswa Yayasan Pelajaran Johor.</li> <li>Pihak Yayasan Pelajaran Johor tidak bertanggungjawab atas sebarang masalah atau musibah yang berlaku semasa mengisi<br/>borang pra permohonan ini.</li> <li>Pra permohonan yang layak, lengkap dan diluluskan oleh Yayasan Pelajaran Johor adalah layak untuk mendapat kod laluan<br/>kepada borang permohonan pinjaman biasiswa secara online.</li> </ol> |
|                                                                                     | Saya setuju dengan terma dan syarat                                                                                                    |
| Dalam Proses,Sila Tunggu Sebentar                                                   | (5)                                                                                                    |
|                                                                                     |                                                                                                    |
|                                                                                     | KLIK DAFTAR PRA PERMOHONAN                                                                                                    |

# LANGKAH 4 : 'POP UP' NOTIFIKASI 'PRA PENDAFTARAN TELAH BERJAYA' AKAN TERTERA

| Pra Pendaftaran Yayasan Pelajaran Johor                                                                                                    | BACA DENGAN TEI<br>ARAHAN YANG DI                                                                   | LITI NOTIFIKASI DAN BERIKAN |       |
|----------------------------------------------------------------------------------------------------|----------------------------------------------------------------------------------------------------|-----------------------------|-------|
| Pra-Pendaftaran Telah Berjaya. Sila semak e-mail (di Inbox /<br>Jika tiada sebarang e-mail diterima daripada YPJ, Sila hubur<br>Pra Pendaftaran Telah Disahkan. Sila Semak Email Anda (Int | Junk Mail) untuk meneruskan permohon<br>ngi Yayasan Pelajaran Johor untuk maklu<br>Iox / Junk Mail) | an penuh<br>nat lanjut.     |       |
|                                                                                                    | KLIK BUTANG TUT                                                                                     | 'UP                         | Tutup |
|                                                                                                    | ID Login                                                                                            | θ                           |       |
|                                                                                                    | Katalaluan                                                                                          | <b>a</b>                    |       |
|                                                                                                    |                                                                                                    | Log Masuk                   |       |
|                                                                                                    | Lupa Katalaluan                                                                                     |                             |       |

#### LANGKAH 5 : SEMAK EMEL UNTUK PENGESAHAN

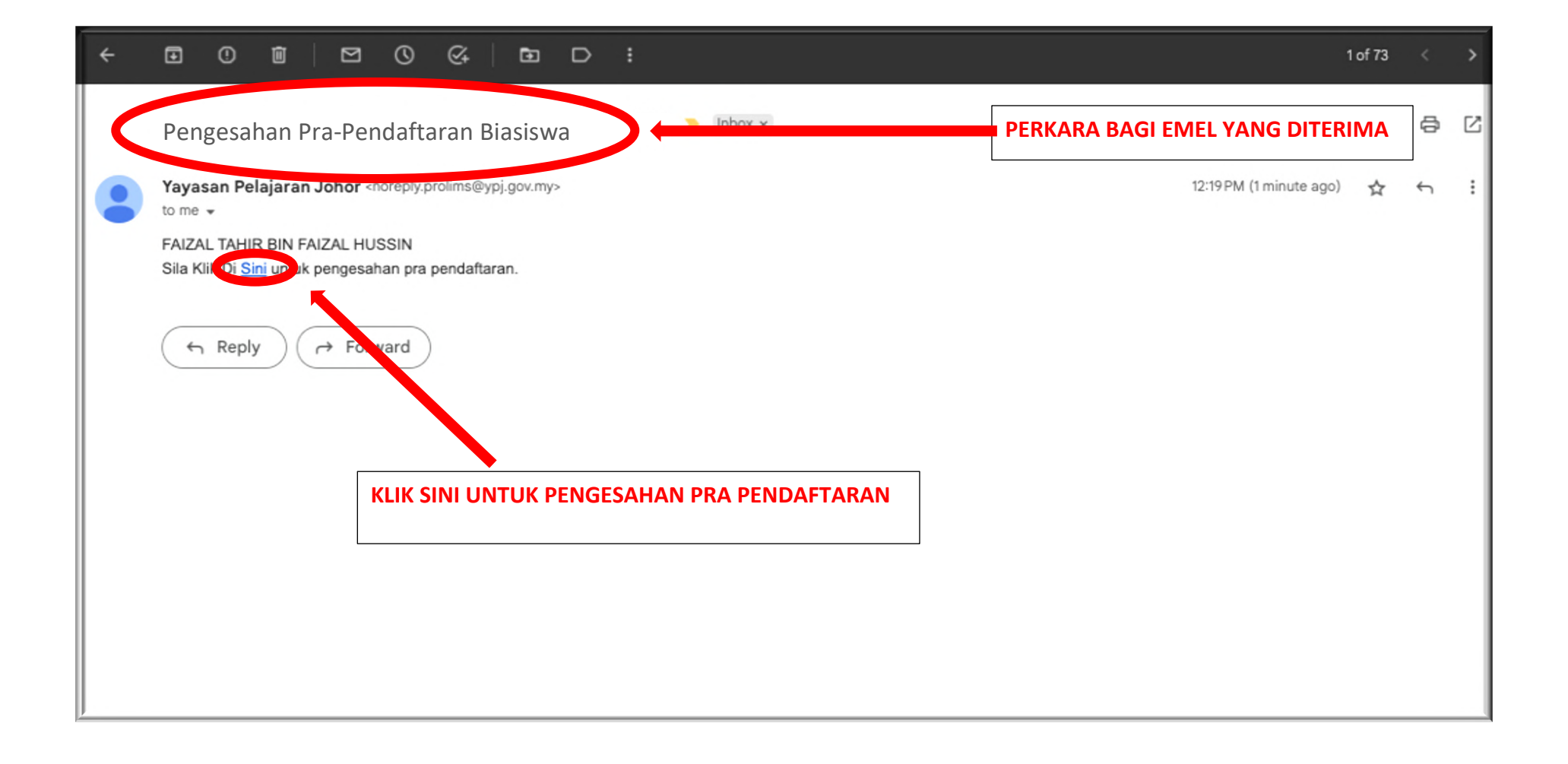

#### LANGKAH 6 : CIPTA KATA LALUAN

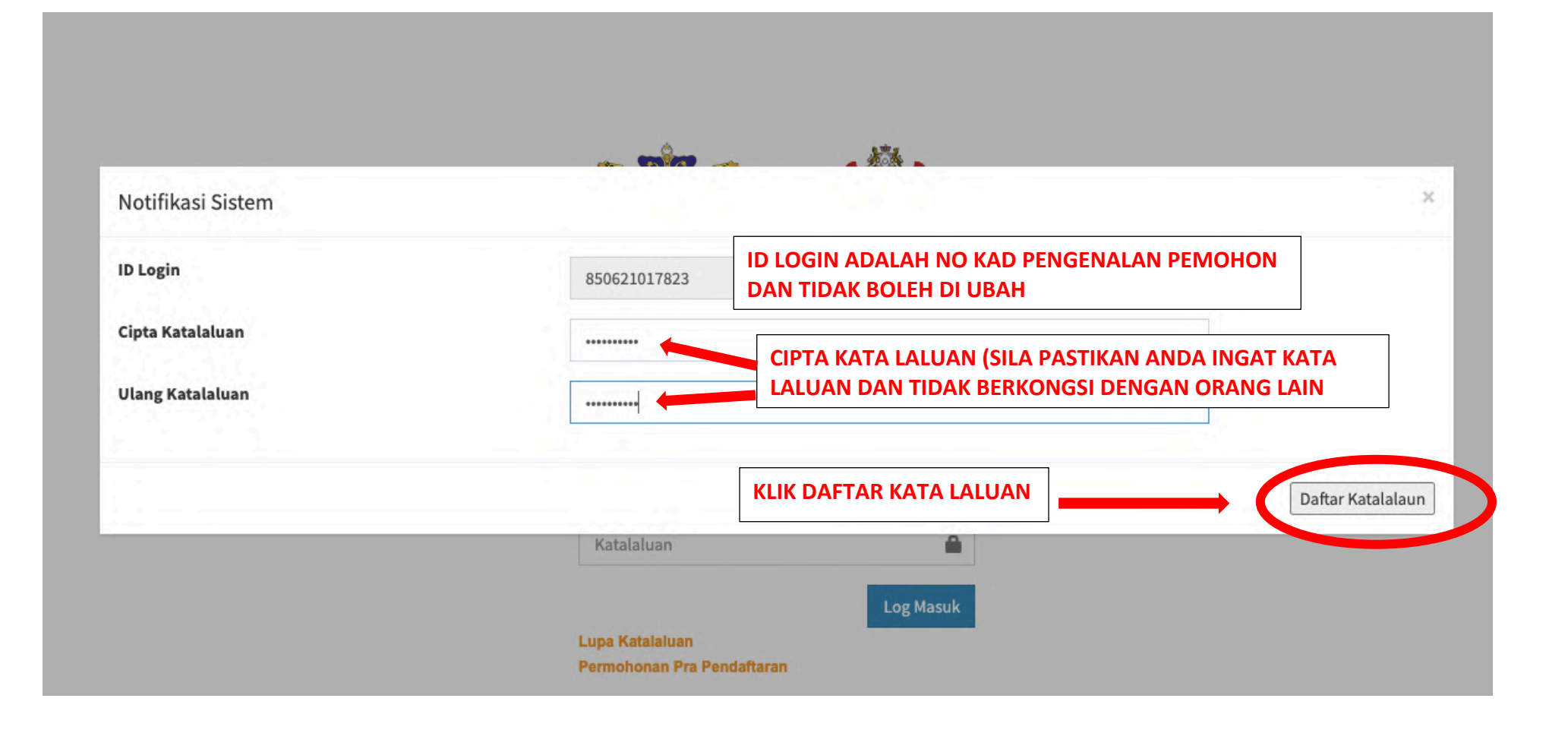

# LANGKAH 7 : 'POP UP' NOTIFIKASI 'KEMASKINI BERJAYA' AKAN TERTERA

| Notifikasi Kemaskini Katalaluan             |                                               |          |       |
|---------------------------------------------|-----------------------------------------------|----------|-------|
| Kemaskini Berjaya. Sila login menggunakan I | ID(ic pemohon) dan kata laluan yang telah dic | ipta.    |       |
|                                             |                                               |          | Tutup |
|                                             | Sila Lo                                       | og Masuk |       |
|                                             |                                               |          |       |
|                                             | ID Login                                      | 0        |       |
|                                             | ID Login<br>Katalaluan                        | 6        |       |

# LANGKAH 8 : LOG MASUK SEMULA

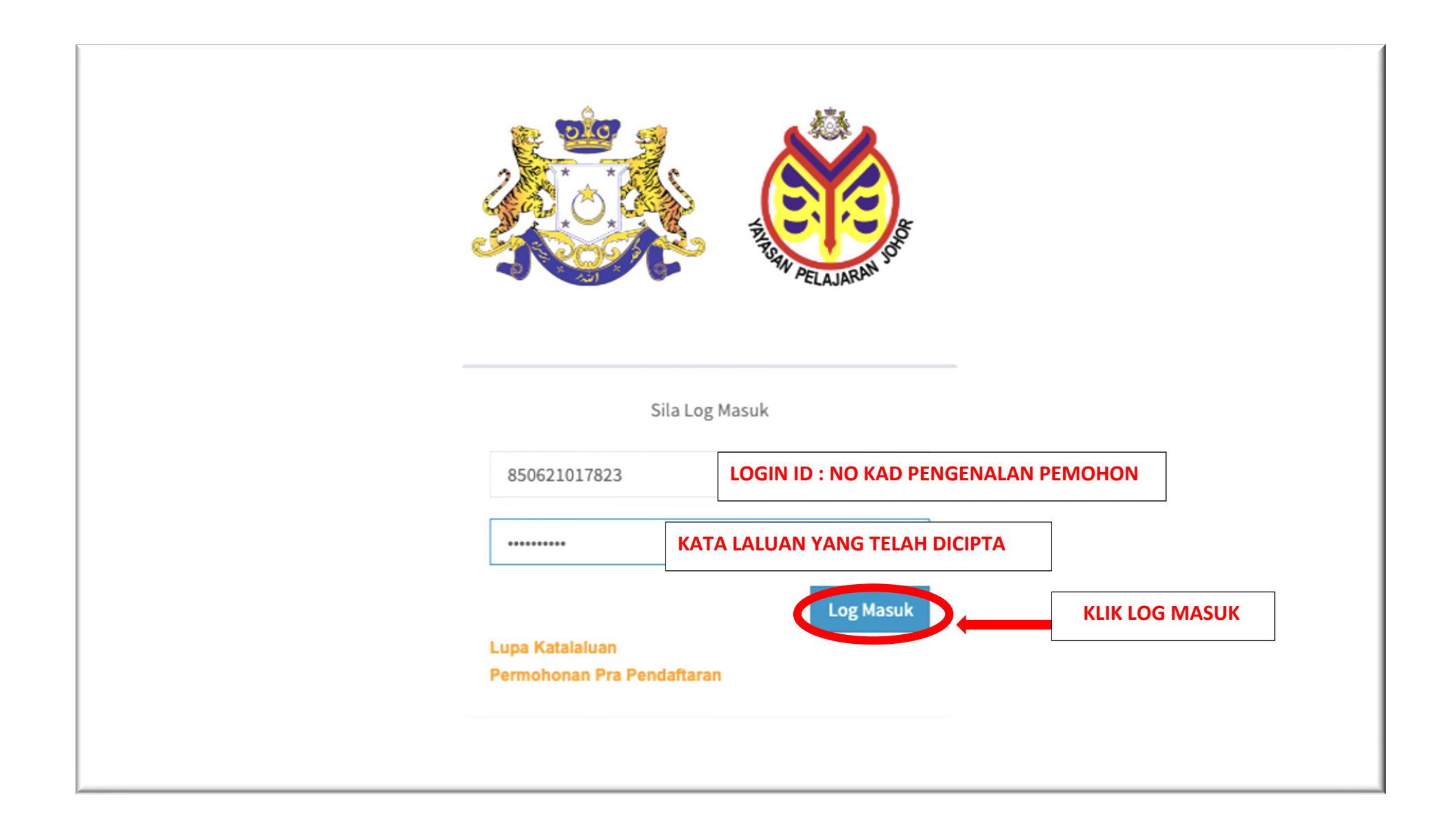

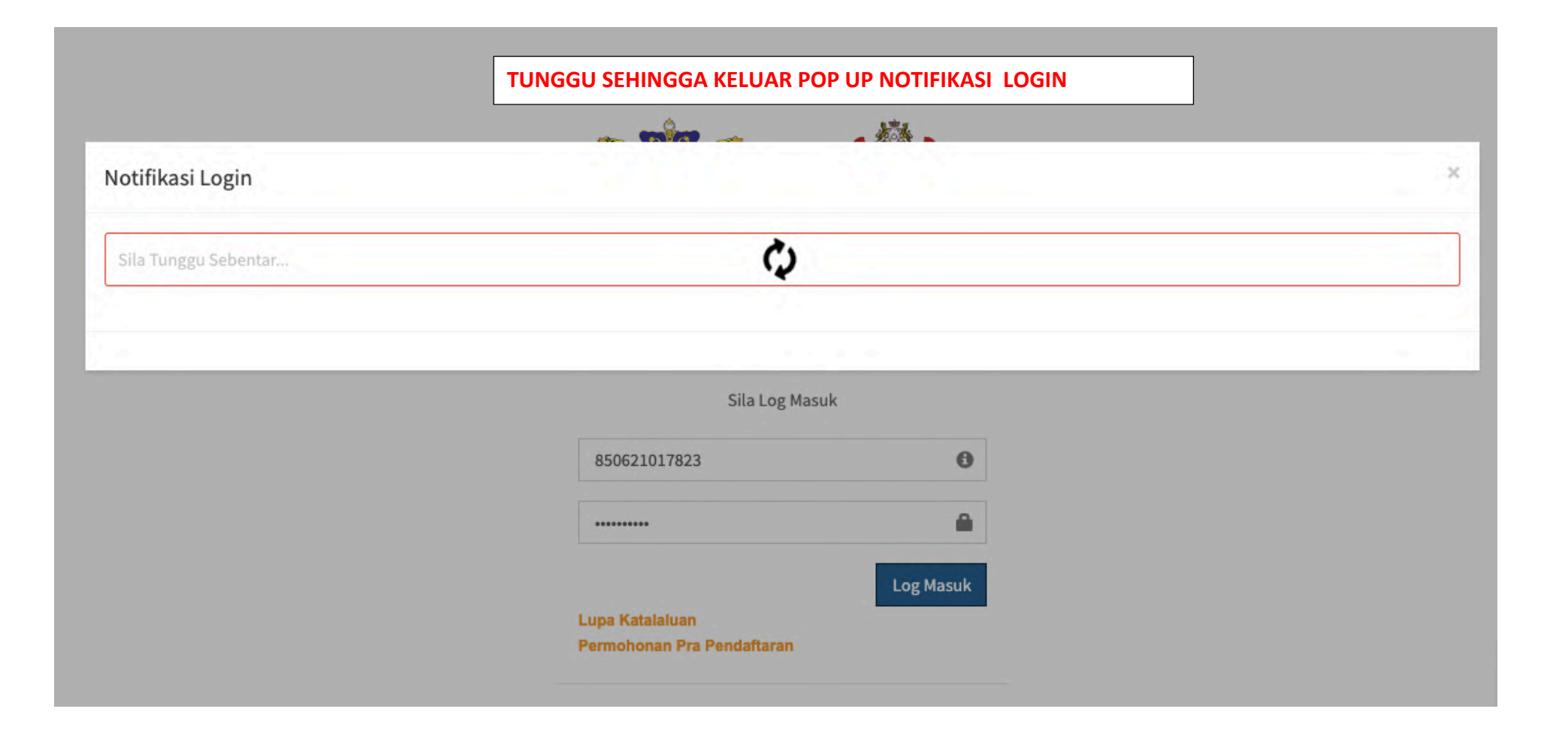

# LANGKAH 10 : DASHBOARD BIASISWA - MELENGKAPKAN PERMOHONAN

| 👸 PROLIMS                 |                                                                                                    | &                                               | ¢      |
|---------------------------|----------------------------------------------------------------------------------------------------|-------------------------------------------------|--------|
| • Online                  | Dashboard Biasiswa                                                                                                | 🄀 Home ≥ Dashboard Pinjaman/Ba                  | antuan |
|                           | Profil                                                                                                    |                                                 |        |
| 🚳 Dashboard 🛛 <           | Nama : FAIZAL TAHIR BIN FAIZAL HUSSIN                                                                             | o K/P Pelajar : 850621017823                    |        |
| එ Bayaran Balik Pelajar < |                                                                                                    |                                                 |        |
| 鉛 Permohonan Pelajar <    |                                                                                                    |                                                 |        |
| 🏭 Pembiayaan Pelajar 🛛 <  | KURNIAAN YPJ 2023                                                                                                 |                                                 |        |
|                           | Tahniah, Anda telah berjaya mendaftar sebagai pra-permoh                                                          | onan.<br>ik butana di bawab watuk malanakan kan |        |
|                           | 2Sila lengkapkan permononan bagi <b>BIASISWA ORANG MUDA JOHOR 2023</b> sebelum 12/06/2023. Ki<br>permohonan anda. | ik butang di bawan untuk melengkapkan           | 1      |
|                           | Borang Permohonan                                                                                                 | KLIK BORANG PERMOHONAN                          |        |
|                           |                                                                                                    |                                                 |        |
|                           |                                                                                                    |                                                 |        |
|                           |                                                                                                    |                                                 |        |
|                           |                                                                                                    |                                                 |        |
|                           |                                                                                                    |                                                 |        |

# LANGKAH 11 : DASHBOARD BIASISWA - MELENGKAPKAN PERMOHONAN

| 👸 PROLIMS                | ≡                                                                                                    |
|--------------------------|----------------------------------------------------------------------------------------------------|
| Online                   | Senarai Permohonan Pinjaman/Biasiswa                                                                                                    |
|                          | Menu                                                                                                    |
| 🕸 Dashboard              | <                                                                                                    |
| යි Bayaran Balik Pelajar |                                                                                                    |
| අ Permohonan Pelajar     |                                                                                                    |
| O Senarai Permohonan     | KURNIAAN YPJ 2023 / BIASISWA ORANG MUDA JOHOR 2023 - Daftar Sekarang! Permehenan anda untuk mendaftar sebagai neminiam KURNIAAN YRI 2023 (BIASISWA ORANG MUDA JOHOR 2023 dihenarkan untuk tindakan permehenan selaniutnya. Sila klik                                |
| 🏭 Pembiayaan Pelajar     | Borang Permohonan BIASISWA ORANG MUDA JOHOR 2023       KLIK BORANG PERMOHONAN<br>BIASISWA ORANG MUDA JOHOR 2023         Borang Permohonan BIASISWA ORANG MUDA JOHOR 2023       BIASISWA ORANG MUDA JOHOR 2023                                                       |
|                          | BIL     PEMINJAM     DAFTAR     PERMOHONAN     PENGAJIAN     PENGAJIAN     KATEGORI     STATUS     STATUS       BIL     PEMINJAM     DAFTAR     PERMOHONAN     PENGAJIAN     PENGAJIAN     KADAR/TEMPOH     SEMASA     PENJAMIN     SLIP     TAWARAN     PERJANJIAN |
|                          | No data available in table                                                                                                    |
|                          |                                                                                                    |
|                          | « <b>1</b> »                                                                                                    |

# LANGKAH 12 : PENDAFTARAN BIASISWA – KEMASKINI INFO

| 👸 PRO                                  | Pendaftaran Biasiswa |                             |                             | SELESAI KLIK SETERUS                | SNYA                                    | × |                   | ¢°      |
|----------------------------------------|----------------------|-----------------------------|-----------------------------|-------------------------------------|-----------------------------------------|---|-------------------|---------|
| Online                                 | 1 Info 2 Penga       | ajian 🔹 3 Akademik          | Keluarga                    | 6 Perakuan                          | ← Kembal Seterusnya                     |   | onan Pinjaman/Bia | siswa   |
| MENU PROLIMS                           | Maklumat Pelajar     |                             |                             |                                     |                                         |   |                   | -       |
| 20 Dashboard                           | Nama Pelajar 🛊       | FAIZAL TAHIR BIN FAIZAL HUS | SIN                         |                                     |                                         |   | emaskini Permoho  | nan     |
| 산 Bayaran Balik Pe<br>산 Permohonan Pel | No. Kad Pengenalan 🛊 | 850621017823                |                             | * MAKLUMAT AKAN D<br>AUTOMATIK OLEI | I DIKEMASKINI SECARA<br>H SISTEM DENGAN |   | _                 |         |
| O Senarai Permoh                       | Jantina *            | LELAKI                      | ~                           | MENGGUNAKAN I<br>PERMOHON           | JATA SEMASA PRA<br>IAN DIBUAT.          |   | tova Silaklik     |         |
| 🎫 Pembiayaan Pela                      | Bangsa *             | MELAYU                      | ~                           |                                     |                                         |   | itriya, sha kik   |         |
|                                        | Agama *              | PILIH                       | PELAJAR HANYA I<br>MAKLUMAT | PERLU MENGEMASKINI<br>AGAMA SAHAJA  |                                         |   |                   |         |
|                                        | Tarikh Lahir 🔹       | 21/06/1985                  |                             |                                     |                                         |   |                   |         |
|                                        | Negeri Kelahiran 🛊   | JOHOR                       |                             |                                     |                                         |   | N PERJANJIA       | 11<br>N |
|                                        | Alamat Pelajar       |                             |                             |                                     |                                         |   |                   |         |
|                                        | Alamat *             | 15 JALAN PERJIRANAN 10/300  |                             |                                     |                                         |   |                   |         |
|                                        |                      | BANDAR DATO OFF             |                             |                                     |                                         |   | « 1 »             |         |
|                                        |                      | JOHOR                       |                             |                                     |                                         |   |                   |         |
|                                        |                      |                             |                             |                                     |                                         |   |                   |         |

#### LANGKAH 13 : PENDAFTARAN BIASISWA – KEMASKINI MAKLUMAT PENGAJIAN

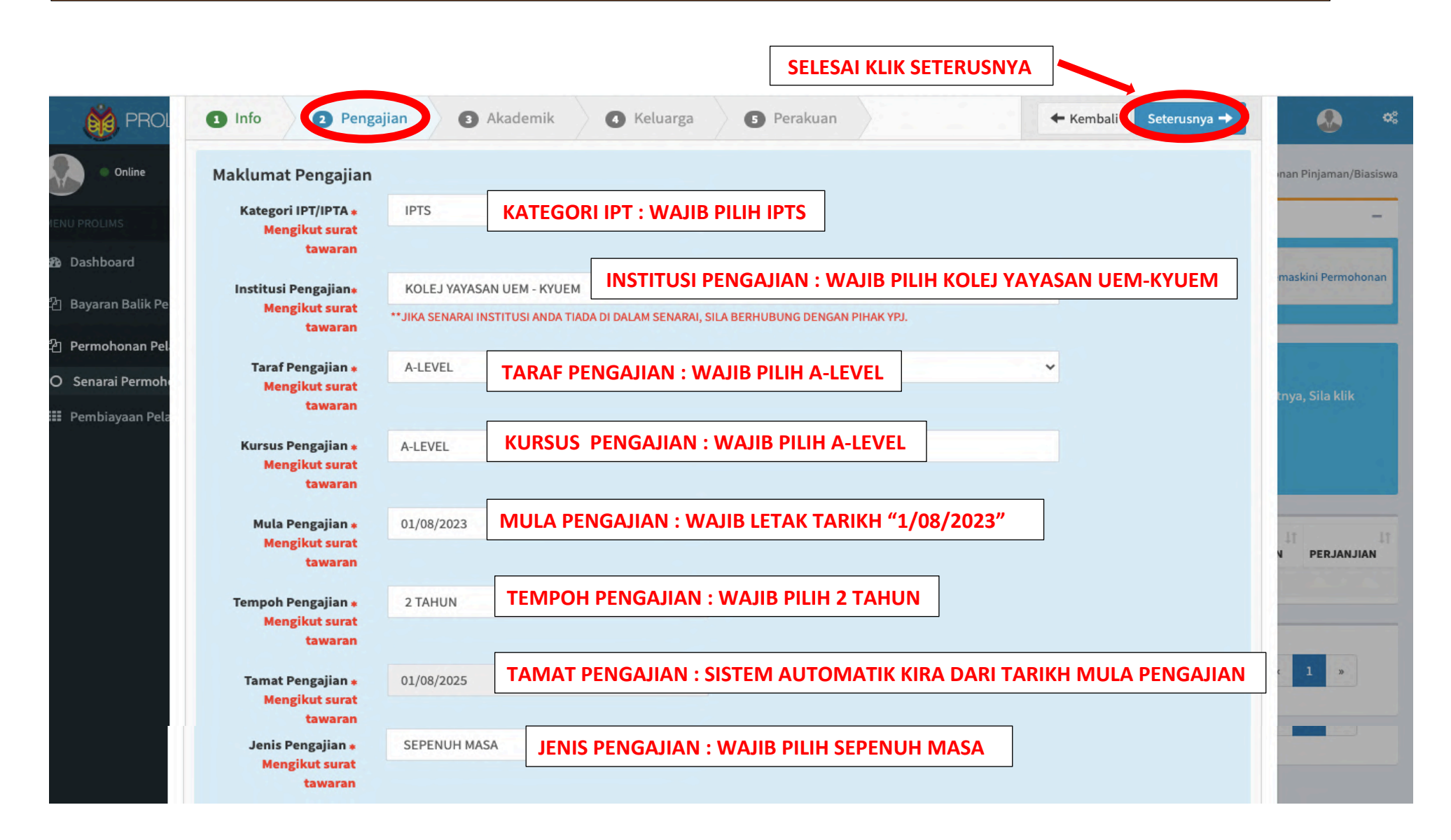

## LANGKAH 14 : PENDAFTARAN BIASISWA – KEMASKINI MAKLUMAT AKADEMIK

| PROLIMS              |                                                     |                                               |
|----------------------|-----------------------------------------------------|-----------------------------------------------|
| • Online             | Senarai Permohonan Pinjaman/Biasiswa                | 🍘 Home 🚿 Senarai Permohonan Pinjaman/Biasiswa |
| MENU PROLIMS         | Menu                                                |                                               |
| Dashboard     Pend   | daftaran Biasiswa                                   | SELESAI KLIK SETERUSNYA                       |
| 쉽 Bayaran Balik Pe   | Info O Pengajian O Akademik O Keluarga G            | Perakuan                                      |
| 역 Permohonan Pel     |                                                     |                                               |
| O Senarai Permohe Ma | klumat Akademik TAHUN                               | : TAHUN MENDUDUKI PEPERIKSAAN SPM             |
| 🇱 Pembiayaan Pela    | Akademik Tertinggi * + Akademik                     |                                               |
| Peng                 | zajian sIJIL PELAJARAN MALAYSIA ✓ Tahun * 2023      | Keputusan 9A+                                 |
|                      |                                                     | KEPUTUSAN : KEPUTUSAN PEPERIKSAAN SEBENAR SPM |
| PE                   | -<br>NGAJIAN : WAJIB PILIH SIJIL PELAJARAN MALAYSIA | ←Kembali Seterusnya II PERJANJIAN             |
|                      |                                                     |                                               |
|                      |                                                     | Tutup                                         |
|                      |                                                     | « <b>1</b> »                                  |
|                      |                                                     |                                               |
|                      |                                                     |                                               |

#### LANGKAH 15 : PENDAFTARAN BIASISWA – KEMASKINI MAKLUMAT KELUARGA

| 👸 PROL             | Pendaftaran Biasiswa |                                         |                           | SELESAI KLIK SETERI    | USNYA              | ×    | 🚷 o:                  |
|--------------------|----------------------|-----------------------------------------|---------------------------|------------------------|--------------------|------|-----------------------|
| Online             | 1 Info 2 Penga       | ajian 3 Akademik                        | 4 Keluarga                | 9 Perakuan             | + Kembali Seterusn | ya 🔶 | nan Pinjaman/Biasiswa |
| MENU PROLIMS       | Maklumat Keluarga    |                                         |                           |                        |                    |      | -                     |
| 🙆 Dashboard        | Status Keluarga 🔹    | TINGGAL DENGAN IBU DAN BA               | APA STATUS KE             | LUARGA : PILIH TINGGAI | L DENGAN SIAPA     |      | maskini Permohonan    |
| එ Bayaran Balik Pe | Status Ibu Bapa 🔹    | KELUARGA LENGKAP                        | ςτατί is iru βάρα         | · MERLIILIK KEPADA ST  |                    |      |                       |
| 쉽 Permohonan Pel   | Maklumat Bapa        |                                         |                           |                        |                    |      |                       |
| O Senarai Permohe  | Nama Bapa 🔹          | FAIZAL HUSSIN                           | ٦                         |                        |                    |      | tnya, Sila klik       |
|                    |                      | **Sila isi nama penuh seperti yang tero | catat dalam kad pengenala |                        |                    |      |                       |
|                    | Jenis Warganegara 🛊  | WARGANEGARA                             |                           |                        | ~                  |      |                       |
|                    | Warganegara 🔹        | MALAYSIA                                |                           |                        | UMAT               |      | 11 11                 |
|                    | No Kad Pengenalan*   | 00000-00-0000                           |                           | BAPA (BAGI YANG B      | BERKAITAN)         |      | N PERJANJIAN          |
|                    |                      | **Sila isi no kad pengenalan baru 12 di | igit tanpa sengkang       |                        |                    |      |                       |
|                    | Status Pekerjaan 🔹   | TIDAK BEKERJA/PESARA                    |                           |                        | ~                  |      | c 1 »                 |
|                    | Sumber Kewangan 🔹    | BANTUAN ANAK-ANAK                       | J                         |                        | ~                  |      |                       |

# SAMBUNGAN LANGKAH 15 : PENDAFTARAN BIASISWA – KEMASKINI MAKLUMAT KELUARGA

| Online                | Pendapatan RM<br>(Bulanan) <b>*</b>           | PENDAPATAN (BULAN<br>TETAP/ TIADA PUNCA                          | NAN) : SEKIRANYA PENDAPATAN TIDAK<br>A PENDAPATAN WAJIB LETAK "RM 1"                                        | an Pinjaman/Biasiswa |
|-----------------------|-----------------------------------------------|------------------------------------------------------------------|----------------------------------------------------------------------------------------------------|----------------------|
| MENU PROLIMS          | No. Telefon *                                 | 012 345678910                                                    |                                                                                                    | -                    |
| 🚳 Dashboard           | Maklumat Ibu                                  |                                                                  |                                                                                                    | askini Permohonan    |
| 街 Bayaran Balik Pelaj | Nama Ibu *                                    | SHEILA BIN MAJID                                                 |                                                                                                    |                      |
| 쉽 Permohonan Pelaj    |                                               | **Sila isi nama penuh seperti yang tercatat dalam kad pengenalan |                                                                                                    |                      |
| O Senarai Permohor    | Jenis Warganegara 🛊                           | WARGANEGARA                                                      | ~                                                                                                    | ya, Sila klik        |
| 🇱 Pembiayaan Pelaja   | Warganegara 🔹                                 | MALAYSIA                                                         | LENGKAPKAN MAKLUMAT IBU                                                                                     |                      |
|                       | Kad Pengenalan*                               | 111111-11-1111                                                   | (BAGI YANG BERKAITAN)                                                                                       |                      |
|                       |                                               | **Sila isi no kad pengenalan baru 12 digit tanpa sengkang        |                                                                                                    | 1 11                 |
|                       | Status Pekerjaan 🛊                            | TIDAK BEKERJA/PESARA                                             | ·                                                                                                    | PERJANJIAN           |
|                       | Pekerjaan 🔹                                   | SURI RUMAH                                                       |                                                                                                    |                      |
|                       | Pendapatan RM<br>(Bulanan) *<br>No. Telefon * | 1 012 0987654321                                                 | PENDAPATAN (BULANAN) :<br>SEKIRANYA PENDAPATAN TIDAK<br>TETAP/ TIADA PUNCA PENDAPATAN<br>WAJIB LETAK "RM 1" | 1 »                  |

## SAMBUNGAN LANGKAH 15 : PENDAFTARAN BIASISWA – KEMASKINI MAKLUMAT KELUARGA

| Online                                                                                                    | Alamat Ibu/Bapa/Penj                                                   | aga                    |       |                               |                                    |                                                                                   | an Pinjaman/Biasiswa             |
|----------------------------------------------------------------------------------------------------|------------------------------------------------------------------------|------------------------|-------|-------------------------------|------------------------------------|-----------------------------------------------------------------------------------|----------------------------------|
|                                                                                                    | Alamat 🔹                                                               | 16 JALAN PERJIRANAN 10 | 0/300 | ٦                             |                                    |                                                                                   |                                  |
| MENU PROLIMS                                                                                                    |                                                                        | BANDAR DATO' OFF       |       |                               |                                    |                                                                                   | _                                |
| Dashboard     Dashboard     Dashboar |                                                                        | Bangunan, Seksyen      |       |                               |                                    |                                                                                   | askini Permohonan                |
| 습 Bayaran Balik Pelaj                                                                                                    |                                                                        |                        |       |                               | [                                  |                                                                                   |                                  |
| <ul> <li>Permohonan Pelaja</li> </ul>                                                                                                    | Poskod 🛊                                                               | 81100                  |       |                               | LENGKA                             |                                                                                   |                                  |
| O Senarai Permohor                                                                                                    | Daerah / Bandar 🔹                                                      | JOHOR BAHRU            |       |                               |                                    |                                                                                   | ya, Sila klik                    |
| 🎫 Pembiayaan Pelaja                                                                                                    | Negeri 🔹                                                               | JOHOR                  |       |                               |                                    | *                                                                                 |                                  |
|                                                                                                    | Status Penerimaan BSH<br>*<br>Tanggungan *<br>Sila masukkan maklumat t | PENERIMA BSH           | an    |                               | PERHATIAN<br>MERUJUK H<br>DI DALAM | N, MAKLUMAT TANGGUNGAN A<br>KEPADA AHLI KELUARGA YANG<br>TANGGUNGAN IBUBAPA/PENJA | ADALAH<br>SEDANG<br>AGA RJANJIAN |
|                                                                                                    | 1 FAIZAL TAHIR                                                         | BIN FAIZAL HUSSIN      | 18    | 8506210                       | 17823                              | KOLEJ KYUEM                                                                       |                                  |
|                                                                                                    | not exist 2                                                            |                        |       |                               |                                    |                                                                                   | 1 *                              |
|                                                                                                    | 2* FAIZAL NASIM                                                        | BIN FAIZAL HUSSIN      | 16    | 444444-4                      | 14-4444                            | SEKOLAH MENENGAH                                                                  |                                  |
| TANGGUNGAN NO/<br>AUTOMATIK OLEH S<br>SENDIRI                                                                                                    | BIL 1 : AKAN DI SET<br>SISTEM IAITU PEMO                               | SECARA<br>HON ITU      |       | TANGGUN<br>KELUARG<br>TANGGUN | IGAN NO/<br>A YANG SE<br>IGAN      | BIL 2 DAN SETERUSNYA : AHLI<br>DANG DI DALAM                                      |                                  |

# LANGKAH 16 : PENDAFTARAN BIASISWA – KEMASKINI MAKLUMAT PERAKUAN

|        | 1 Info 2 Pe                                      | ngajian 🛛 3 Akad                                     | demik 🕢 🕢 Keluarga                                                | Perakuan                                                     | ← Kembali Dafta                | -                 |
|--------|--------------------------------------------------|------------------------------------------------------|-------------------------------------------------------------------|--------------------------------------------------------------|--------------------------------|-------------------|
| h Dala | Perakuan<br>Tajaan Lain <b>*</b>                 | TIADA TAJAAN                                         | PILIH STATUS T                                                    | AJAAN, SAMAADA SEDANG DI                                     |                                | askini Permohonan |
|        | Saya mengaku bahawa s<br>pihak Yayasan Pelajaran | egala maklumat yang diber<br>Johor berhak untuk memb | ikan untuk permohonan ini adal<br>atalkan permohonan ini tanpa ra | ah benar. Jika didapati bahawa terdapat maklumat<br>yuan *** | palsu di dalam permohonan ini, |                   |
| n<br>a | Info<br>Saya bersetuju der                       | ngan terma permohonan                                | •                                                                 |                                                              |                                | ya, Sila klik     |
|        |                                                  |                                                      |                                                                   | SELESAI KLIK DAFTAR                                          | <b>C</b> riemali Dafta         |                   |
|        |                                                  |                                                      |                                                                   |                                                              |                                | t<br>PERJANJIAN   |

# LANGKAH 17 : 'POP UP' NOTIFIKASI PENDAFTARAN PERMOHONAN TELAH BERJAYA

| 👸 PROLIM           |                                                                                                    | ¢\$ |
|--------------------|----------------------------------------------------------------------------------------------------|-----|
| • Online           | Senarai Permohonan Pinjaman/Biasiswa & Home > Senarai Permohonan Pinjaman/Biasis                                                                                                    | wa  |
| MENU PROLIMS       | Menu                                                                                                    |     |
| 🕫 Dashboard        | emaskini Permohonan Pinjaman / Biasiswa                                                                                                    | 1   |
| 街 Bayaran Balik Pe |                                                                                                    |     |
| 쉽 Permohonan Pel   | C TannianPendaπaran Permononan Anda Telah Berjaya.                                                                                                    |     |
| O Senarai Permoh   | Sila Cetak Slip Permohonan dan SILA HANTAR BERSAMA DOKUMEN SOKONGAN.                                                                                                    |     |
| 🎫 Pembiayaan Pela  | Anda disarankan untuk muat turun aplikasi Android di Google Play store atau aplikasi iOS di App Store                                                                                                    |     |
|                    |                                                                                                    |     |
|                    | IA       NAMA       TARIKH       SESI       JENIS       KATEGORI       STATUS       SURAT         BIL       PEMINJAM       DAFTAR       PERMOHONAN       PENGAJIAN       KATEGORI       KADAR/TEMPOH       SEMASA       PENJAMIN       SLIP       TAWARAN       PERJANJIAN         No data available in table       No data available in table       Image: Comparison of the second of the second of the sec |     |

#### LANGKAH 18 : CETAK SLIP PERMOHONAN BIASISWA

| 🐞 PROLIMS               |   | =                                    |   |                                                      |                                        |                       |                                      |                                 |          |              |                   |                   |      |       | 🕭 🤹               |
|-------------------------|---|--------------------------------------|---|------------------------------------------------------|----------------------------------------|-----------------------|--------------------------------------|---------------------------------|----------|--------------|-------------------|-------------------|------|-------|-------------------|
| • Online                |   | Senarai Permohonan Pinjaman/Biasiswa |   |                                                      |                                        |                       |                                      |                                 |          |              |                   |                   |      |       | Pinjaman/Biasiswa |
|                         |   | Men                                  | u |                                                      | - X                                    |                       |                                      |                                 |          |              |                   |                   |      |       |                   |
| 🕸 Dashboard             | < |                                      |   |                                                      |                                        |                       |                                      |                                 |          |              |                   |                   |      | Kemas | kini Permohonan   |
| අ Bayaran Balik Pelajar | < |                                      |   |                                                      |                                        |                       |                                      |                                 |          |              |                   |                   |      |       |                   |
| 卻 Permohonan Pelajar    | ~ | _                                    |   |                                                      |                                        | 1                     | 1                                    |                                 |          |              |                   |                   |      |       |                   |
| O Senarai Permohonan    |   | BIL                                  |   | NAMA                                                 | TARIKH                                 | SESI 11<br>PERMOHONAN | JENIS 1                              | PENGAJIAN                       | KATEGORI | KADAR/TEMPOH | STATUS IT         | PENJAMIN          | SLIP | SURAT | PERJANJIAN        |
| 🎞 Pembiayaan Pelajar    | < | 1                                    |   | FAIZAL TAHIR<br>BIN FAIZAL<br>HUSSIN<br>850621017823 | 12:25:58<br>pada <b>11-</b><br>06-2023 | BOMJ 1                | <b>BIASISWA</b><br>KURNIAAN YPJ 2023 | KOLEJ<br>YAYASAN UEM<br>- KYUEM | IPTS     | 0/0          | Tab<br>Permohonan | TIADA<br>PENJAMIN | ×    | X     | X                 |
|                         |   |                                      |   |                                                      |                                        |                       |                                      | CE                              | TAK SLIP | PERMOHO      | NAN               |                   |      | «     | 1 ,               |
|                         |   |                                      |   |                                                      |                                        |                       |                                      |                                 |          |              |                   |                   |      |       |                   |

#### NOTA :

- 1) CETAK SLIP PERMOHONAN
- 2) SEDIAKAN DOKUMEN YANG DIPERLUKAN DAN MINTA PENGESAHAN DARI PEG KERAJAAN GRED A/KETUA KAMPUNG /SETARAF
  - a. Salinan Kad Pengenalan Pelajar;
  - b. Salinan Kad Pengenalan Ibu DAN bapa atau Penjaga;
  - c. Salinan Keputusan Sijil SPM;
  - d. Salinan Sijil Kelahiran;
  - e. Sijil Berhenti Sekolah;
  - f. Salinan Sijil Kematian / Penceraian (Jika Berkaitan);
  - g. Salinan Penyata Pendapatan Ibu DAN Bapa / Penjaga (SLIP GAJI / PENYATA PENDAPATAN);
  - h. Sijil kegiatan kokurikulum 3 tahun terkini dan;
  - i. Surat sokongan sekolah (jika berkaitan).
- 3) HANTAR KESEMUA PERKARA 1 DAN 2 KE ALAMAT YPJ SEBELUM TARIKH TUTUP.
- 4) SEKIRANYA TERDAPAT PERUBAHAN MAKLUMAT SILA TELEFON KE PEJABAT YPJ UNTUK TINDAKAN SELANJUTNYA.